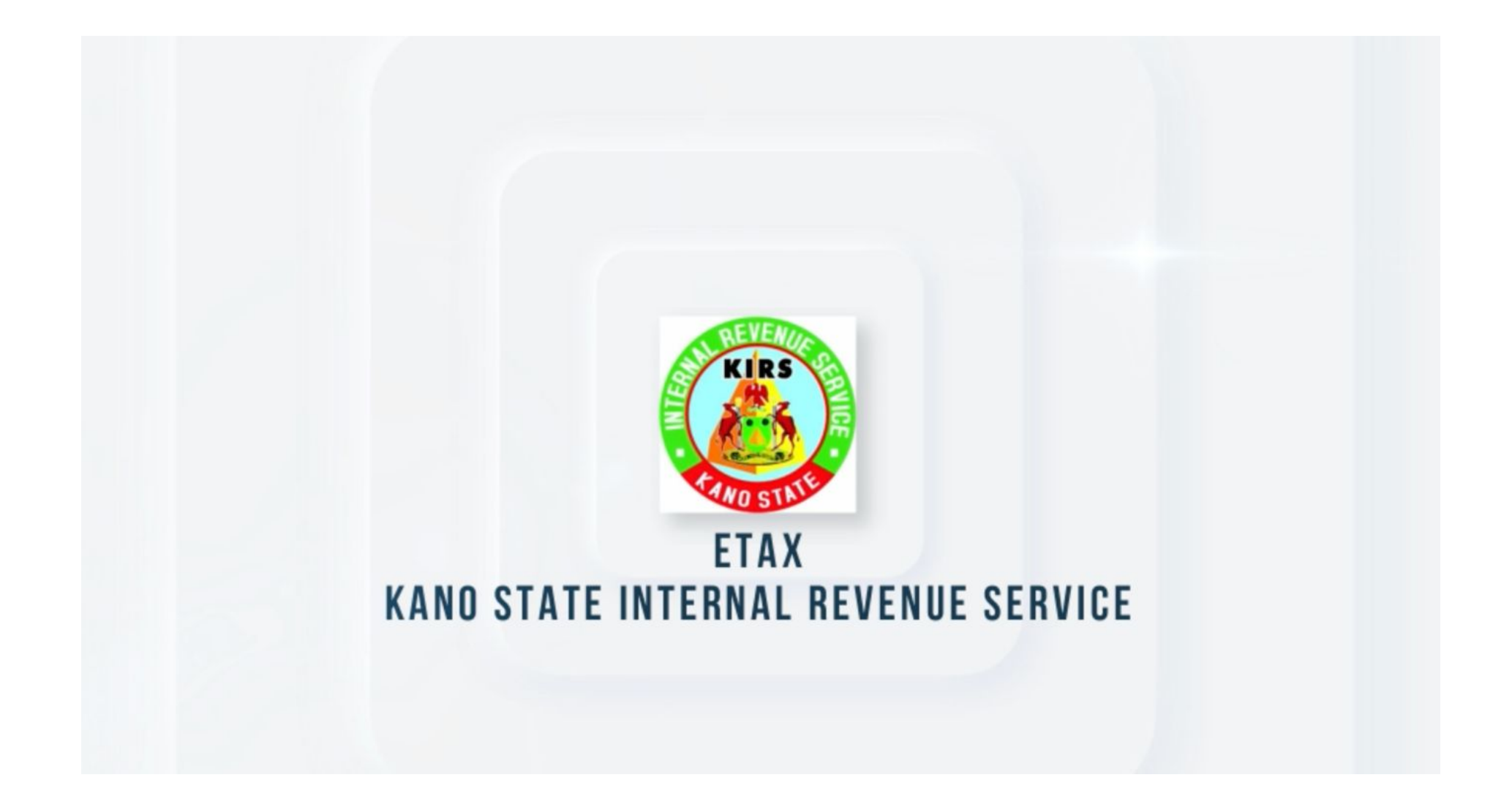

## Returns WHT

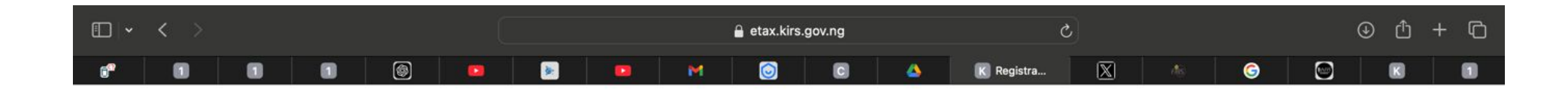

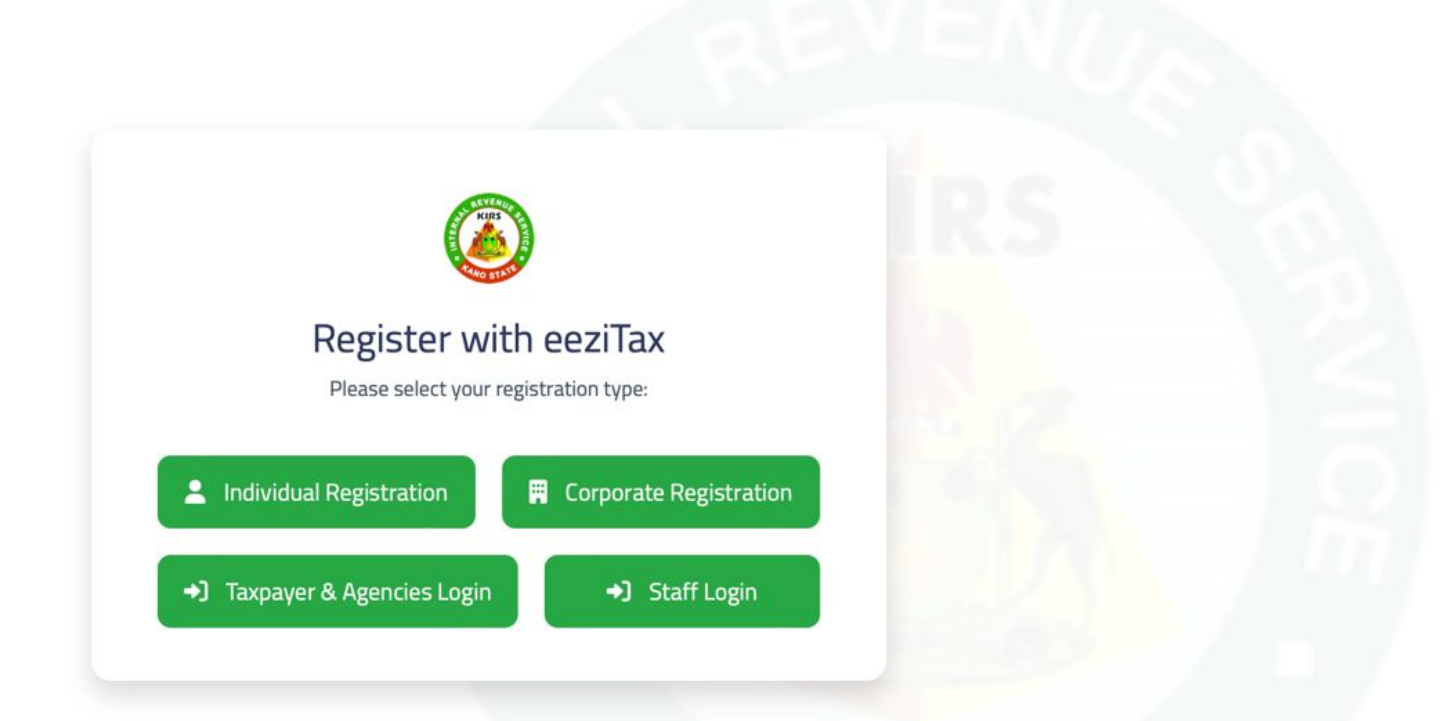

1

- 1. Visit the URL etax.kirs.gov.ng
- 2. Click on the Taxpayer & Agencies Login

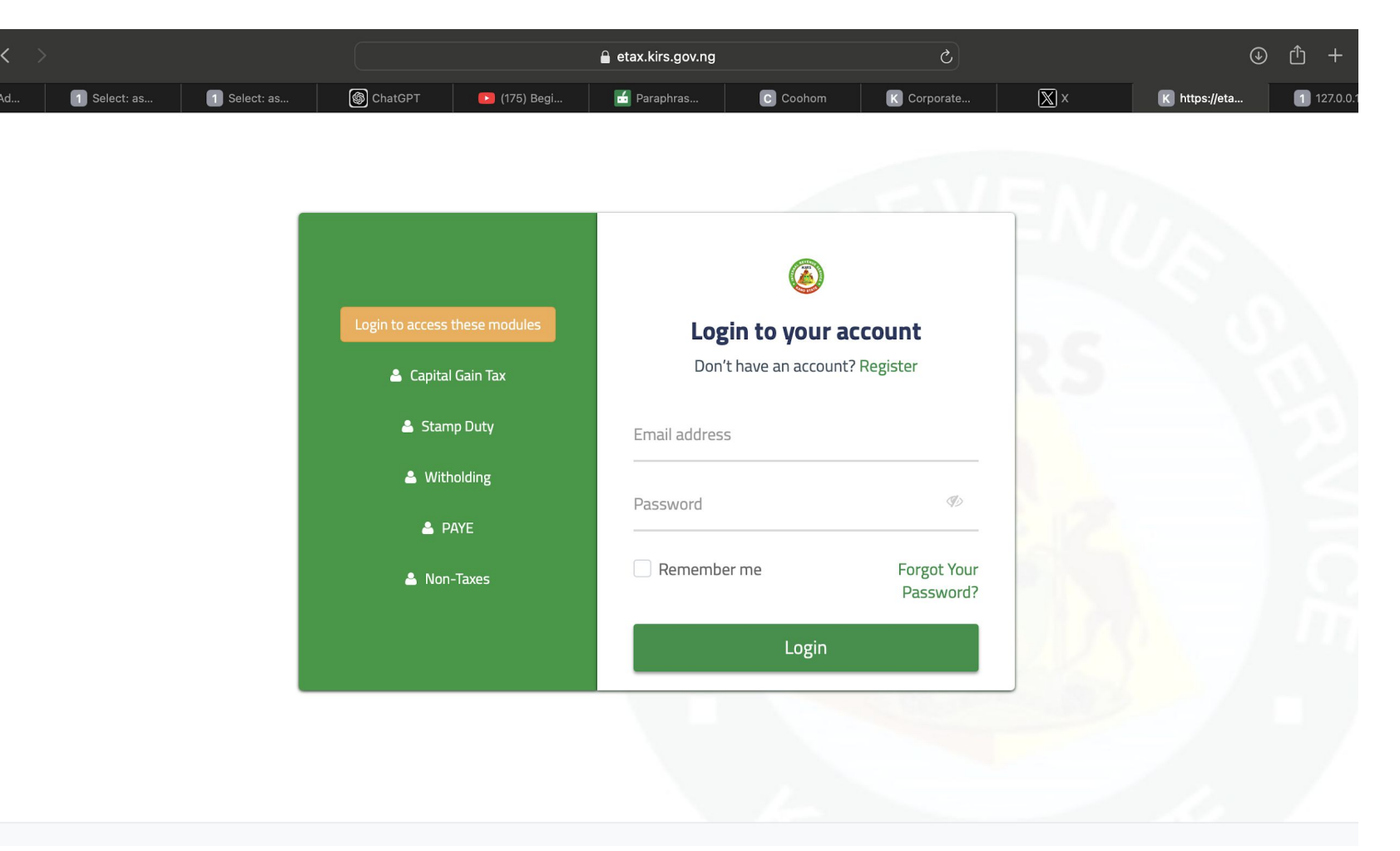

3. Enter your login information to begin

| ि<br>Stamp Duty | FD<br>Captal Gain Tax | Ledger     | Support | TCC            | Transaction Log |           |
|-----------------|-----------------------|------------|---------|----------------|-----------------|-----------|
| Witholding      | PAYE                  | Activities | Profile | Assessment Log | Credit          |           |
|                 |                       |            |         |                |                 | Click her |
| k Due           |                       |            |         |                | >               |           |
|                 |                       |            |         |                |                 |           |

4. Just click the WHT button to begin when you have WHT to send.

| KANO STA<br>Revenue Ope<br>WithHoldin | TE MINISTRY OF COMMERCE<br>eration /<br>g Tax                                                                                                    |     |     |                              |
|---------------------------------------|----------------------------------------------------------------------------------------------------|-----|-----|------------------------------|
| Currency                              | ONGN                                                                                                    | Тах | WHT |                              |
| Туре                                  | Oividend       Rent       Interest       Director Fees       Contract       Prosessional Fees       Commision       Royalties         Management Fees       Consultancy       Other |     |     |                              |
| Period                                | 2024-12-31                                                                                                    |     |     | Click here to                |
| Schedule                              | Choose File no file selected                                                                                                    |     |     | <br>Download sample templete |
| Proceed                               |                                                                                                    |     |     |                              |
|                                       | Please upload the schedule. Note:Excel Download Sample Template                                                                                                    |     |     |                              |
|                                       |                                                                                                    |     |     |                              |
|                                       |                                                                                                    |     |     |                              |

## 5. Download the sample template

| • • • | ñ        |       | ۍ ب               | ୟ <del>-</del> |            |            |    |      | 🖻 K    | (IRSWHTP/ | YESAMPLE |    |
|-------|----------|-------|-------------------|----------------|------------|------------|----|------|--------|-----------|----------|----|
| Home  | Inse     | rt I  | Draw              | Page Lay       | out        | Formula    | as | Data | Review | View      |          |    |
| •     | × _      | Calib | ri (Body)         | • 11           | • A        | ▲ A-       |    |      | •      | General   |          |    |
| Paste | <b>«</b> | В     | <u>Ι</u> <u>U</u> | <b>•</b>       | <u>*</u> • | <u>A</u> • |    | •= » | •      | 🥩 🔹 %     | <b>)</b> | 00 |

Office Update To keep up to date with security updates, fixes and improvements, choose Check for Updates.

| .8  | ▲<br>▼           | $\times \checkmark f_x$ |               |                 |               |      |          |            |                    |
|-----|------------------|-------------------------|---------------|-----------------|---------------|------|----------|------------|--------------------|
|     | А                | В                       | с             | D               | E             | F    | G        | н          | 1                  |
|     |                  |                         |               |                 |               |      |          |            |                    |
|     |                  |                         |               |                 |               |      |          |            |                    |
|     |                  |                         |               |                 |               |      |          |            |                    |
| N   | DTE: DO NOT EDIT | JUST ADD RECORD         |               |                 | 143445077     |      |          |            |                    |
|     |                  |                         | c             | tax, for better | you           |      |          |            |                    |
|     |                  |                         |               | SCHEDL          | JLE           |      |          |            |                    |
| b   | eneficiary_n     | beneficiary_tin         | transaction_d | transaction_d   | transaction_a | rate | tax_type | tax_amount | schedule_reference |
| В   | eason Scrvic     | 2423100000000           | 22/09/2018    | Service Rende   | 7,978.53      | 7.5  | WHT      | 34         | 10713580           |
| G   | alaxy Backbo     | 2423100000000           | 22/09/2018    | Service Rende   | 238890        | 10   | WHT      | 45         | 10713580           |
| D   | antata Hous      | 2423100000000           | 22/09/2018    | Service Rende   | 3450          | 2.5  | WHT      | 50         | 10713580           |
| G   | auranty Trus     | 2423100000000           | 23/09/2018    | Service Rende   | 23978         | 7.5  | WHT      | 20         | 10713580           |
| 2 U | nited Allianc    | 2423100000000           | 24/09/2018    | Service Rende   | 6790          | 5    | WHT      | 21         | 10713580           |
| 3   |                  |                         |               |                 |               |      |          |            |                    |
| 4   |                  |                         |               |                 |               |      |          |            |                    |
| 5   |                  |                         |               |                 |               |      |          |            |                    |
| 5   |                  |                         |               |                 |               |      |          |            |                    |
| /   |                  |                         |               |                 | -             |      |          |            |                    |

## KANO STATE MINISTRY OF COMMERCE

| 3 4 1 1 1 |     | 1.1.  | -    |
|-----------|-----|-------|------|
| With      | nHo | Idina | lax  |
|           |     | Ginig | 10// |

| Type Dividend Rent Interest Director Fees Contract Prosessional Fees Commision Royalties   Type 2024-12-31   Schedule Choose File no file selected   Proceed Proceed   Proceed Please upload the schedule. Note:Excel Download Sample Template | Currency | ONGN                                                                                                    | Тах | WHT |
|----------------------------------------------------------------------------------------------------|----------|----------------------------------------------------------------------------------------------------|-----|-----|
| Period       2024-12-31         Schedule       Choose File no file selected         Proceed       Period         Proceed       Please upload the schedule. Note:Excel Download Sample Template                                                 | Туре     | Dividend Rent Interest Director Fees Contract Prosessional Fees Commision Royalties Management Fees Consultancy Other |     |     |
| Schedule     Choose File no file selected     Proceed     Please upload the schedule. Note:Excel Download Sample Template                                                                                                    | Period   | 2024-12-31                                                                                                    |     |     |
| Proceed Please upload the schedule. Note:Excel Download Sample Template                                                                                                    | Schedule | Choose File no file selected                                                                                          |     |     |
| Please upload the schedule. Note:Excel Download Sample Template                                                                                                    | Proceed  |                                                                                                    |     |     |
|                                                                                                    |          | Please upload the schedule. Note:Excel Download Sample Template                                                       |     |     |
|                                                                                                    |          |                                                                                                    |     |     |
|                                                                                                    |          |                                                                                                    |     |     |

6. Locate the file and upload it by clicking on the "choose file" button.

## KANO STATE MINISTRY OF COMMERCE

☆ / Revenue Operation /

| Amount : 170.00      |               |                        |                  |                  |            |      | Proceed  |     |
|----------------------|---------------|------------------------|------------------|------------------|------------|------|----------|-----|
| Beneficiary          | TIN           | TIN Match              | Transaction Date | Description      | Amount     | Rate | Deducted | Тах |
| Beason Servicing Ltd | 240210000007  | ZAHARADDEEN IDRIS UMAR | 2018-09-22       | Service Rendered | 7,979.00   | 7.5  | 34.00    | WH  |
| Galaxy Backbone Ltd  | 2423100000000 | No Match               | 2018-09-22       | Service Rendered | 238,890.00 | 10   | 45.00    | WH  |
| Dantata Housing LTD  | 2423100000000 | No Match               | 2018-09-22       | Service Rendered | 3,450.00   | 2.5  | 50.00    | WH  |
| Gauranty Trust Ltd   | 2423100000000 | No Match               | 2018-09-23       | Service Rendered | 23,978.00  | 7.5  | 20.00    | WF  |
| Jnited Alliance Ltd  | 2423100000000 | No Match               | 2018-09-24       | Service Rendered | 6,790.00   | 5    | 21.00    | WH  |

7. Review your information, and if everything looks good, click the 'Proceed' button in the upper right corner to complete the process. If you don't have the beneficiary's TIN, simply enter zero ('0') and continue.

7

8. After submitting your returns, you can update the beneficiary's TIN from zero to the actual number. However, please ensure you provide the names of the individuals during this initial submission.

| <ul> <li>Payment Page</li> <li>/ Dashboards /</li> </ul> |            |
|----------------------------------------------------------|------------|
| Payment Page                                             |            |
| Description                                              | Amount     |
| wht                                                      | NGN 170.00 |
| Total                                                    | NGN 170.00 |
| Pay Using Any Interswitch                                |            |
|                                                          |            |

9. After clicking the 'Proceed' button, you can select from the available payment options on the payment page. A KRN invoice will be generated for you to print and pay immediately.

| RN: 83401735600179 |            |                                       |  |
|--------------------|------------|---------------------------------------|--|
| escription         | Amount     |                                       |  |
| otal               | NGN 170.00 |                                       |  |
|                    |            |                                       |  |
|                    |            | Print (Pay at Bank Using InterSwitch) |  |
|                    |            |                                       |  |
|                    |            |                                       |  |

10. KRN has been generated; to view your invoice with all the details, click the Print button.